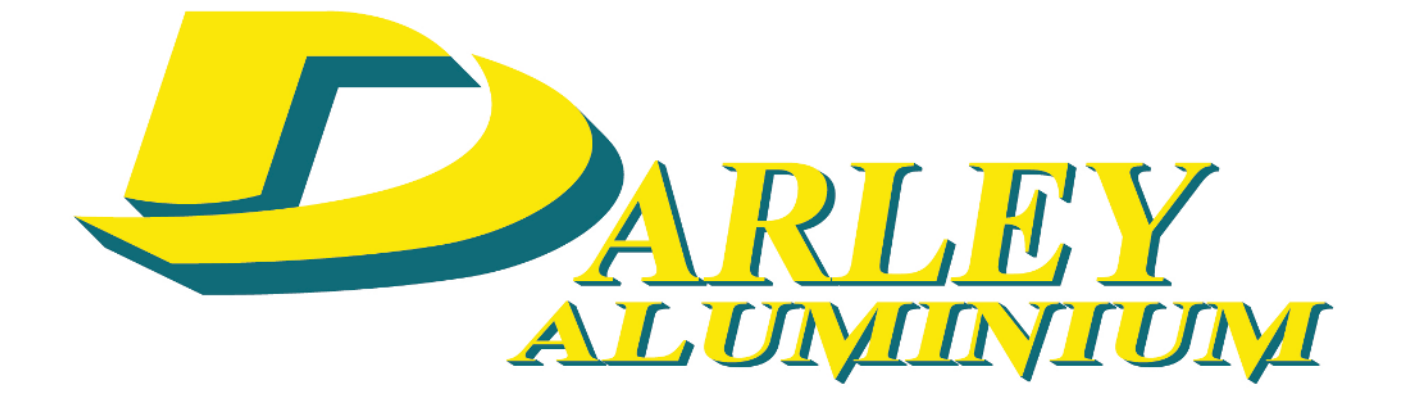

# **Procedures for logging into to the Darley Aluminium Customer Portal**

## STEP 1 Go to darleyaluminium.com.au

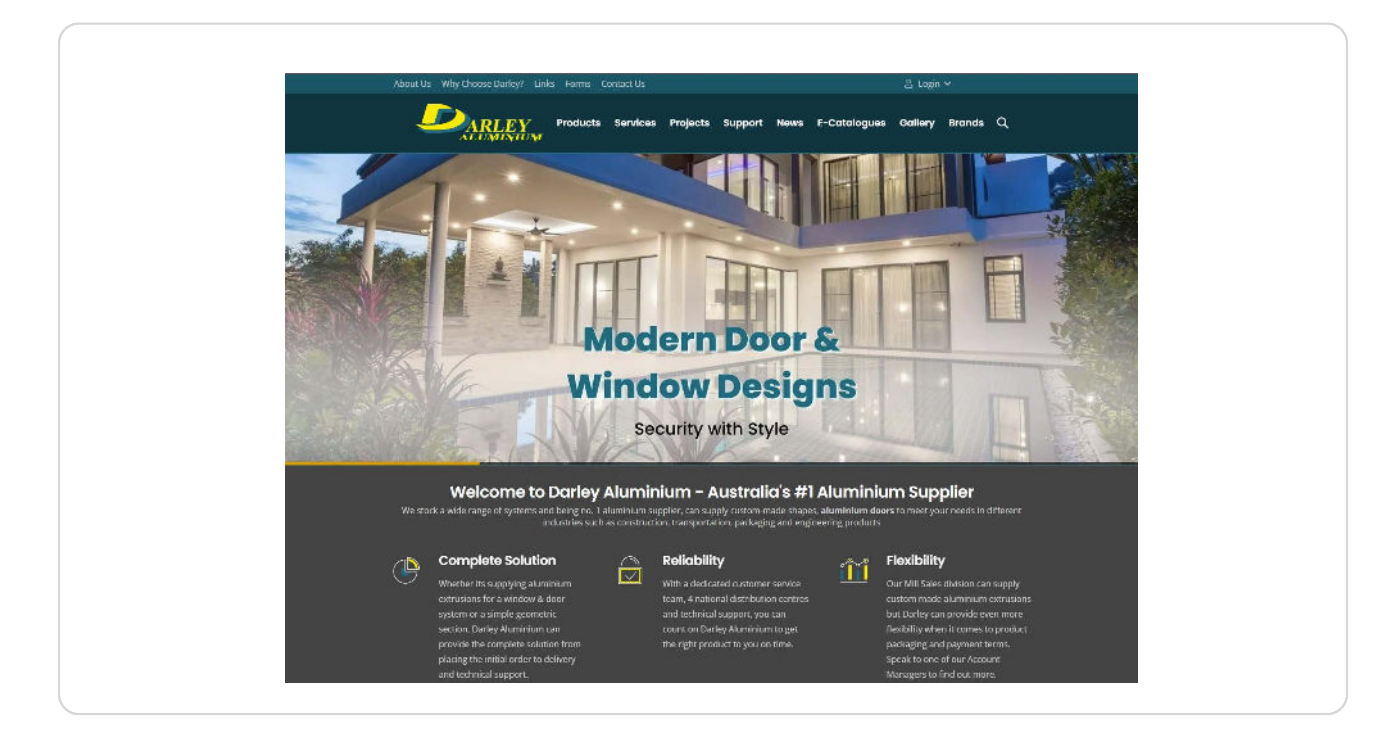

### STEP 2 Click on Login

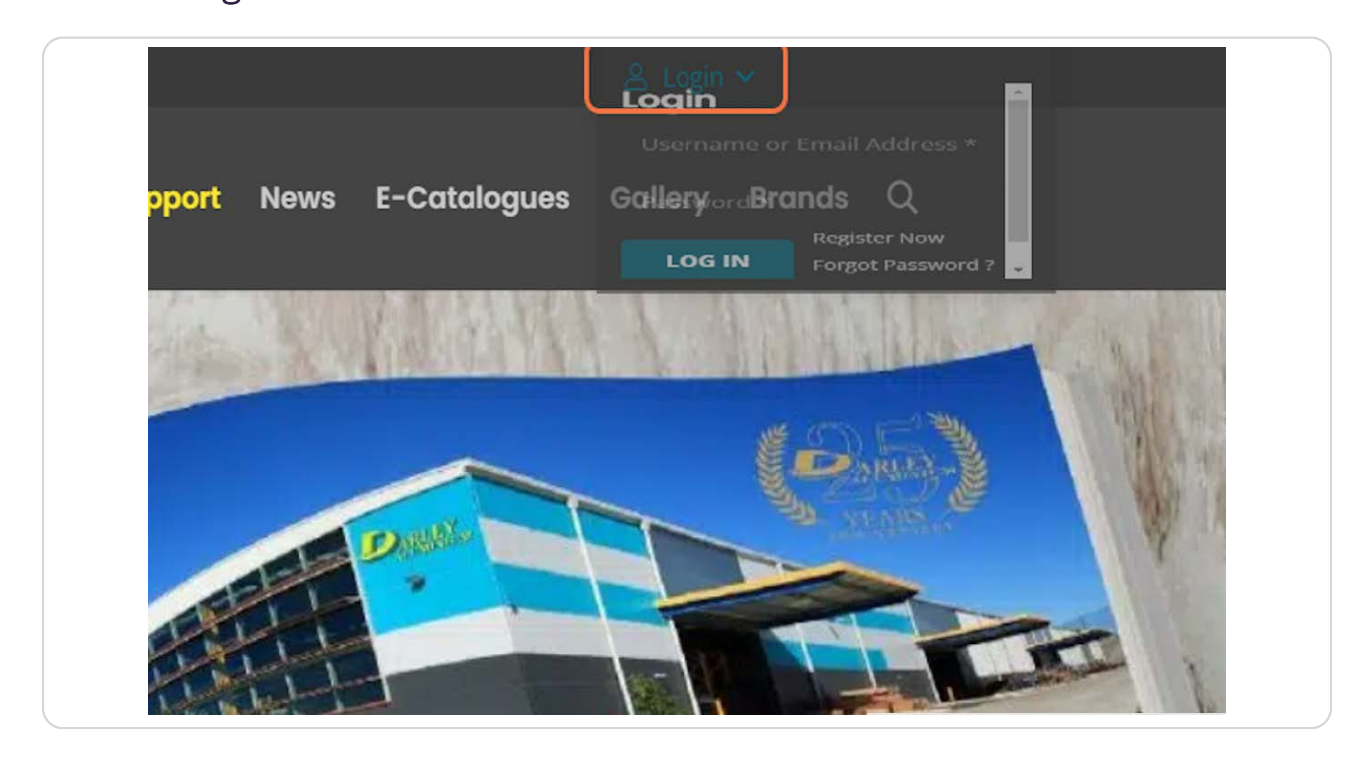

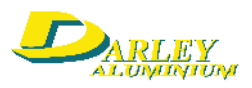

#### STEP 3

### Enter your Username or Email Address

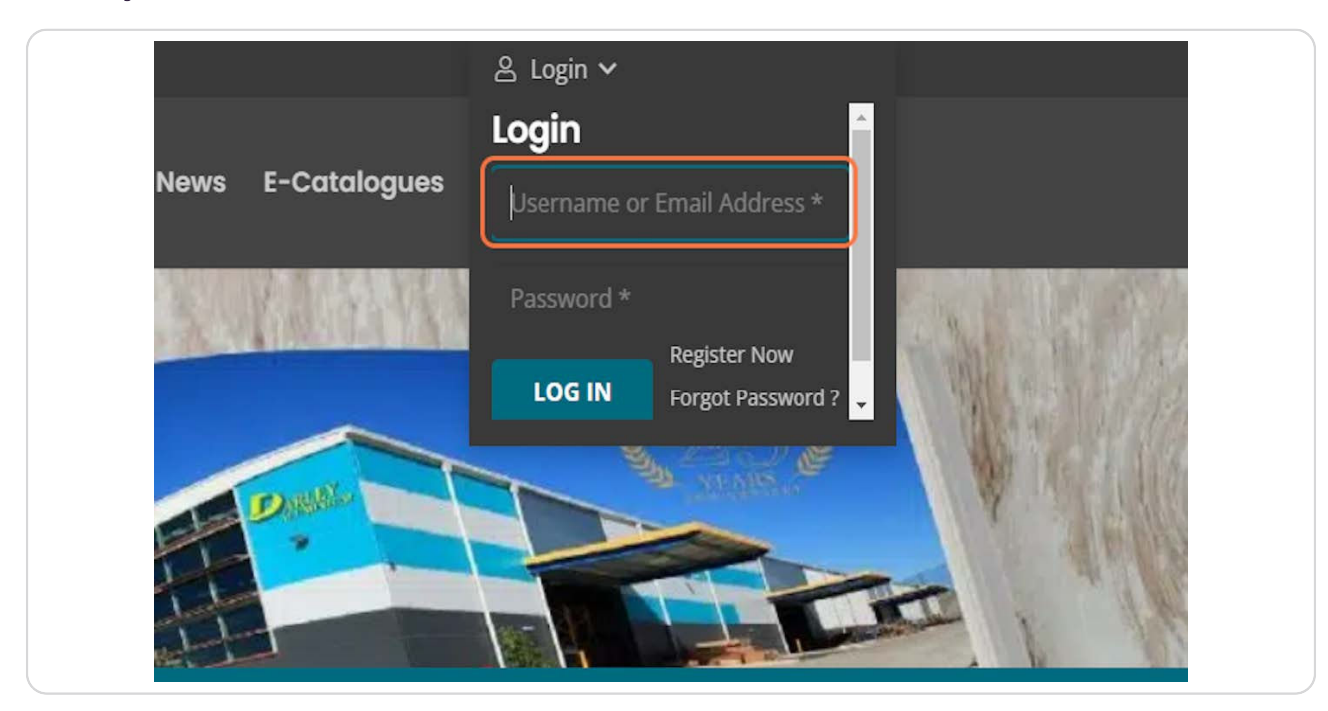

#### STEP 4

#### Enter your Password

|                   | ≗ Login ∽<br>Login                        |
|-------------------|-------------------------------------------|
| News E-Catalogues | Username or Email Address *               |
|                   | Password * Register Now Forgot Password ? |
| ET PINAL          |                                           |
|                   |                                           |

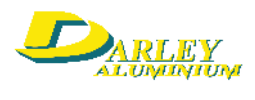

## STEP 5 Click on LOG IN

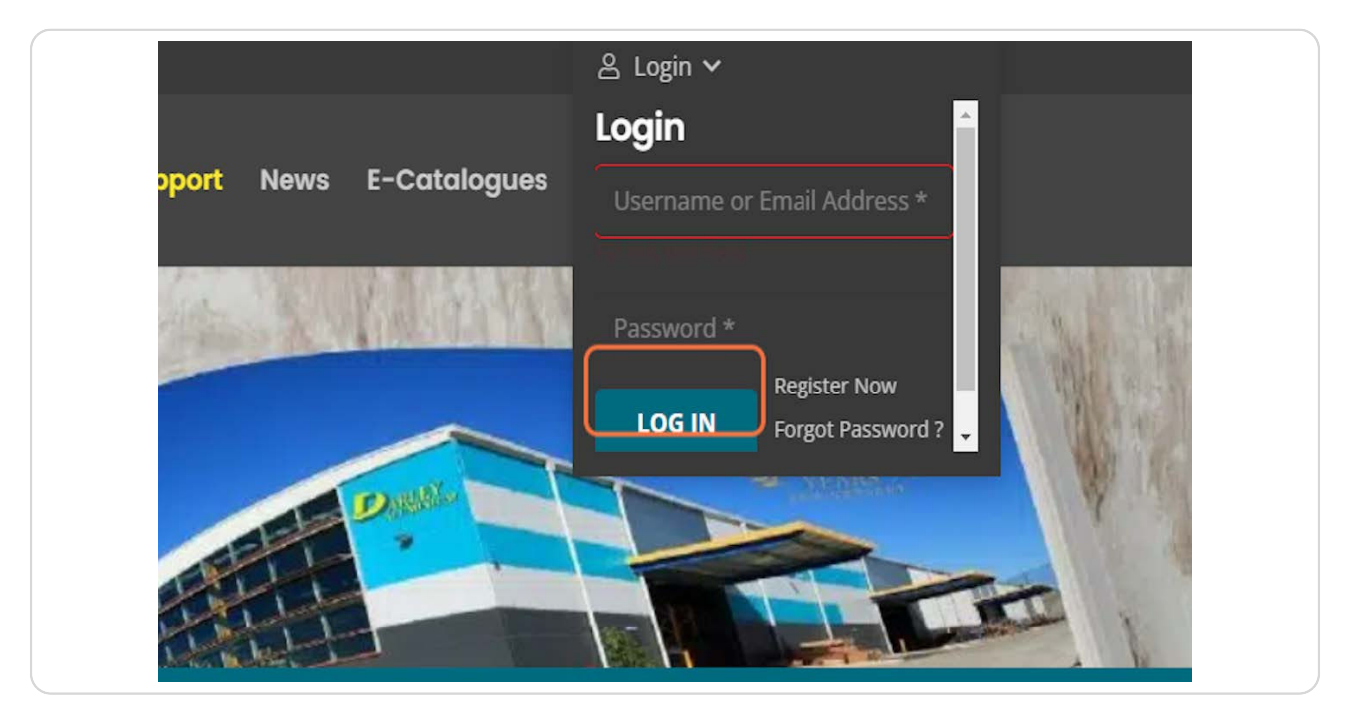

#### STEP 7 Darley Portal

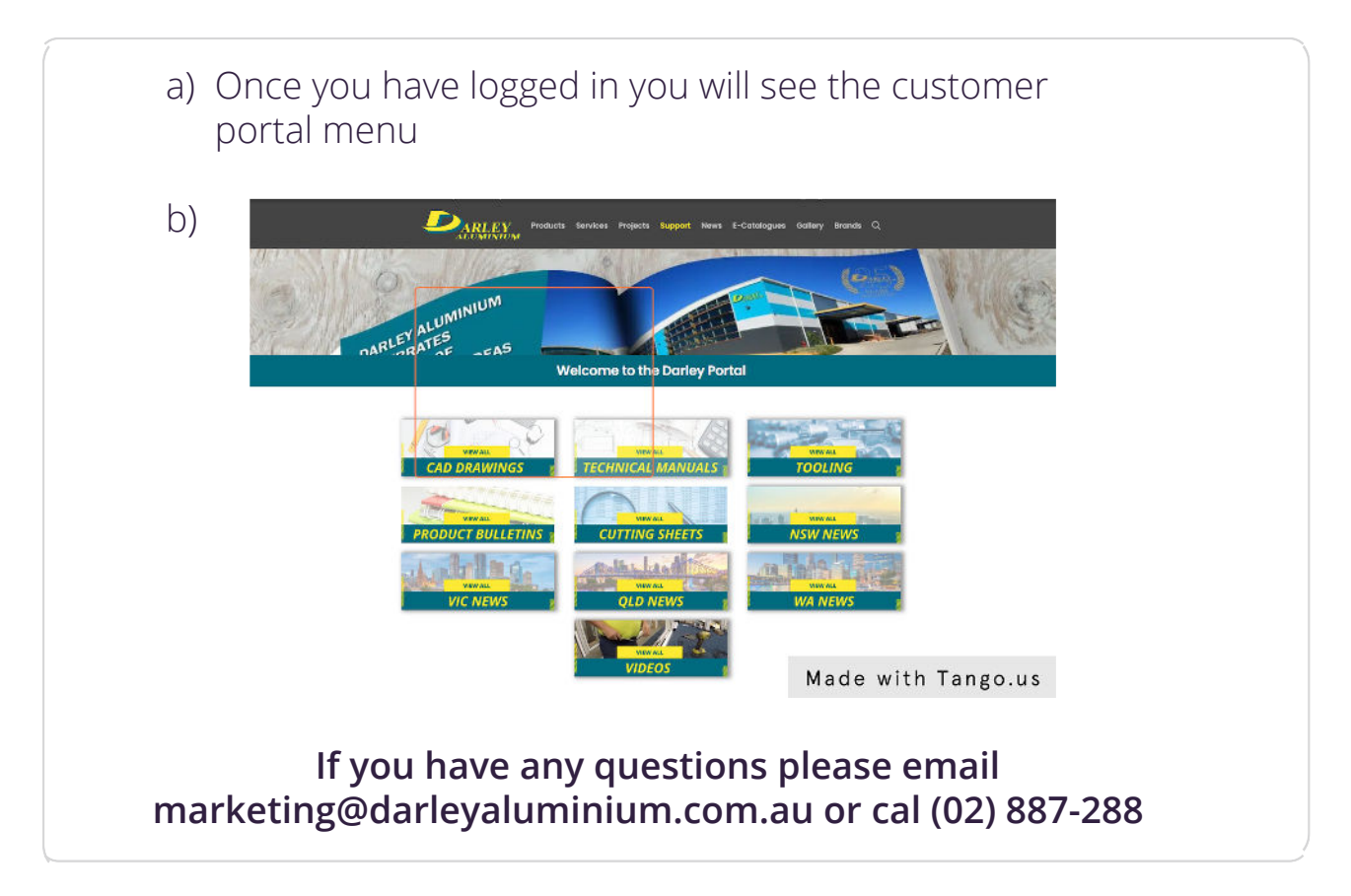

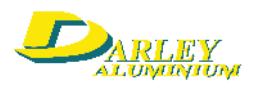